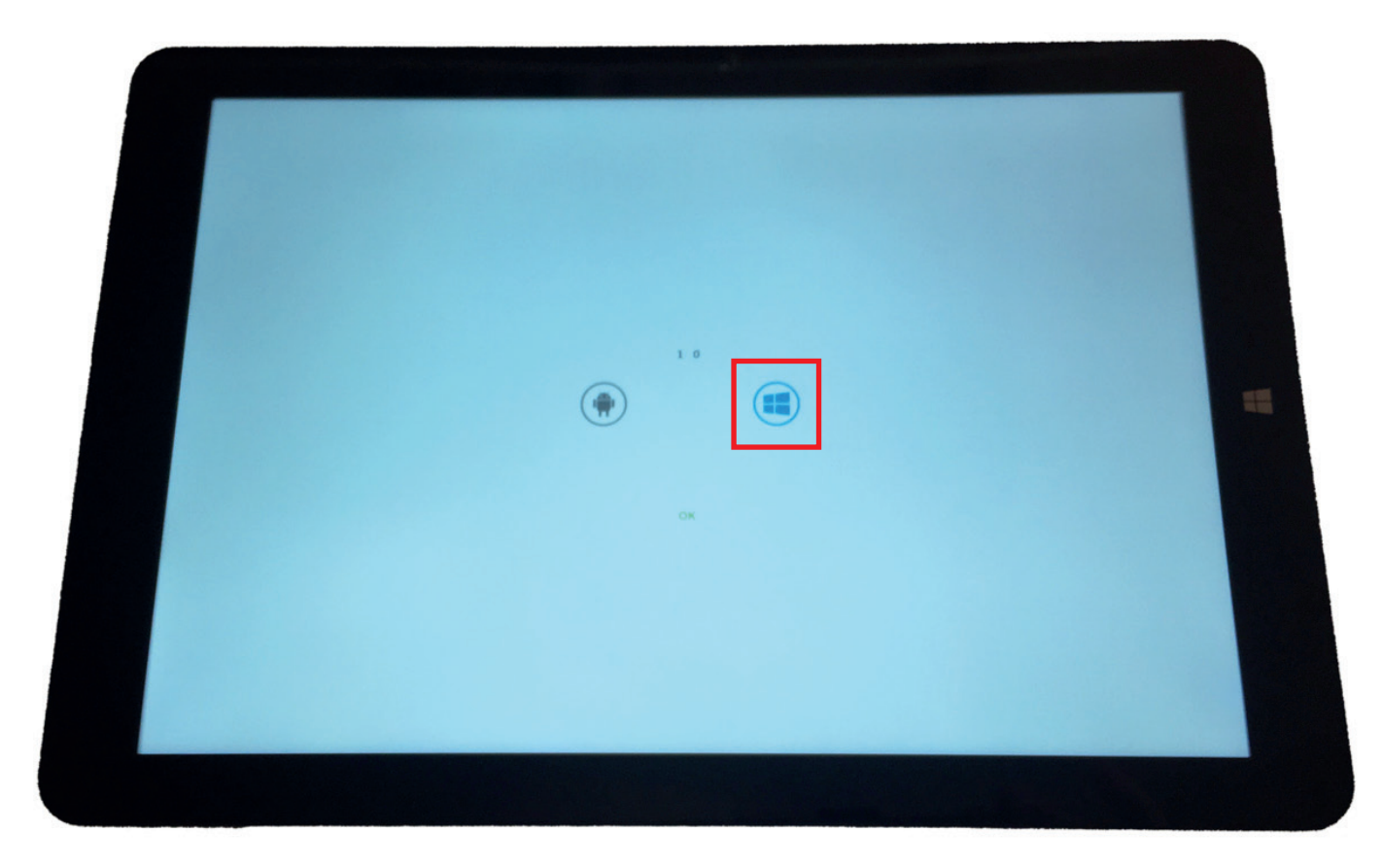

## ZAPNĚTE ZAŘÍZENÍ A POMOCÍ HARDWAROVÉHO TLAČÍTKA +- (STISKNĚTE "-") VYBERTE SYSTÉM WINDOWS 10

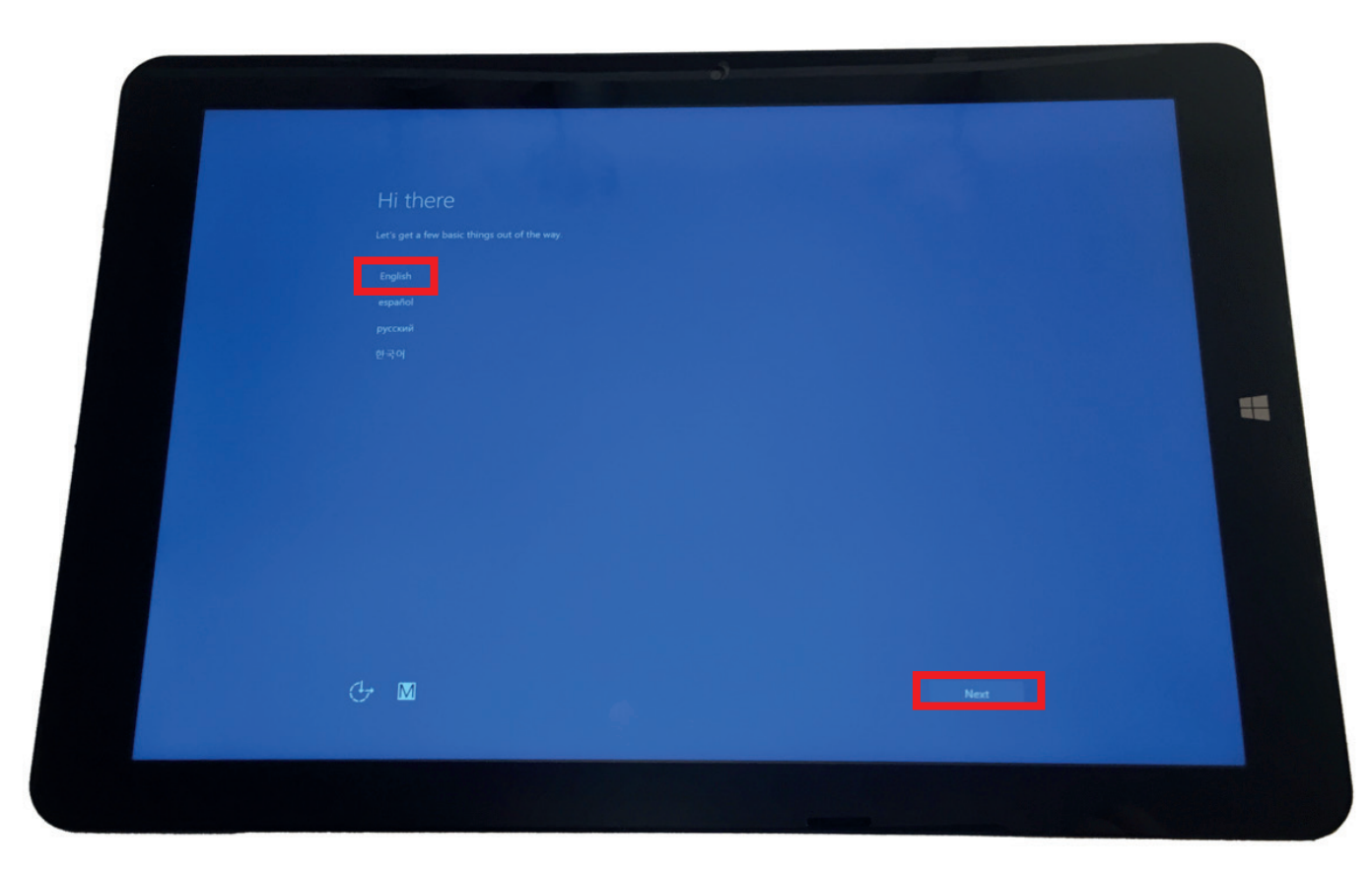

# V DALŠÍM OKNĚ KLEPNĚTE NA **English** A POTÉ NA VOLBU **Next**

| 1 | 6                                                                               |      |  |
|---|---------------------------------------------------------------------------------|------|--|
|   | Hi there                                                                        |      |  |
|   |                                                                                 |      |  |
|   | English What's your home country/region? United States                          |      |  |
|   | What's your preferred app language? English (United States)                     |      |  |
|   | What keyboard layout would you like to use?                                     |      |  |
|   | What time zone are you in?<br>(UTC+08.00) Beijing, Chongqing, Hong Kong, Urumqi |      |  |
|   | español<br>pyccuiñ                                                              |      |  |
|   |                                                                                 |      |  |
|   | ⊕ M                                                                             | Next |  |
|   |                                                                                 |      |  |
|   |                                                                                 |      |  |

#### V DALŠÍM OKNĚ POSTUPNĚ VYBERTE MOŽNOST **Czech Republic, Czech (Czech Republic) a UTC +01:00 Prag** A KLEPNĚTE NA TLAČÍTKO **Next**

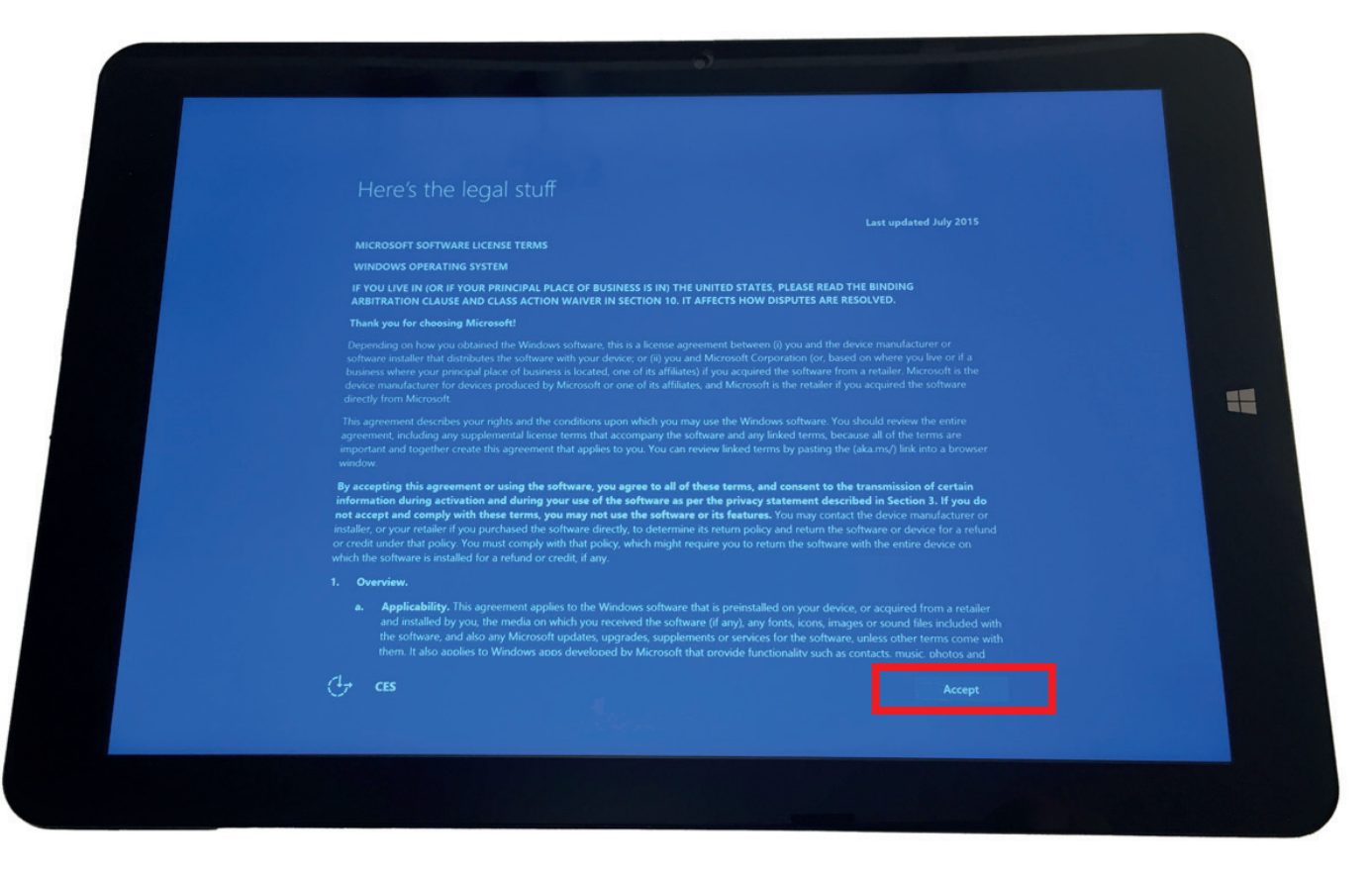

#### V DALŠÍM OKNĚ VYBERTE MOŽNOST Accept

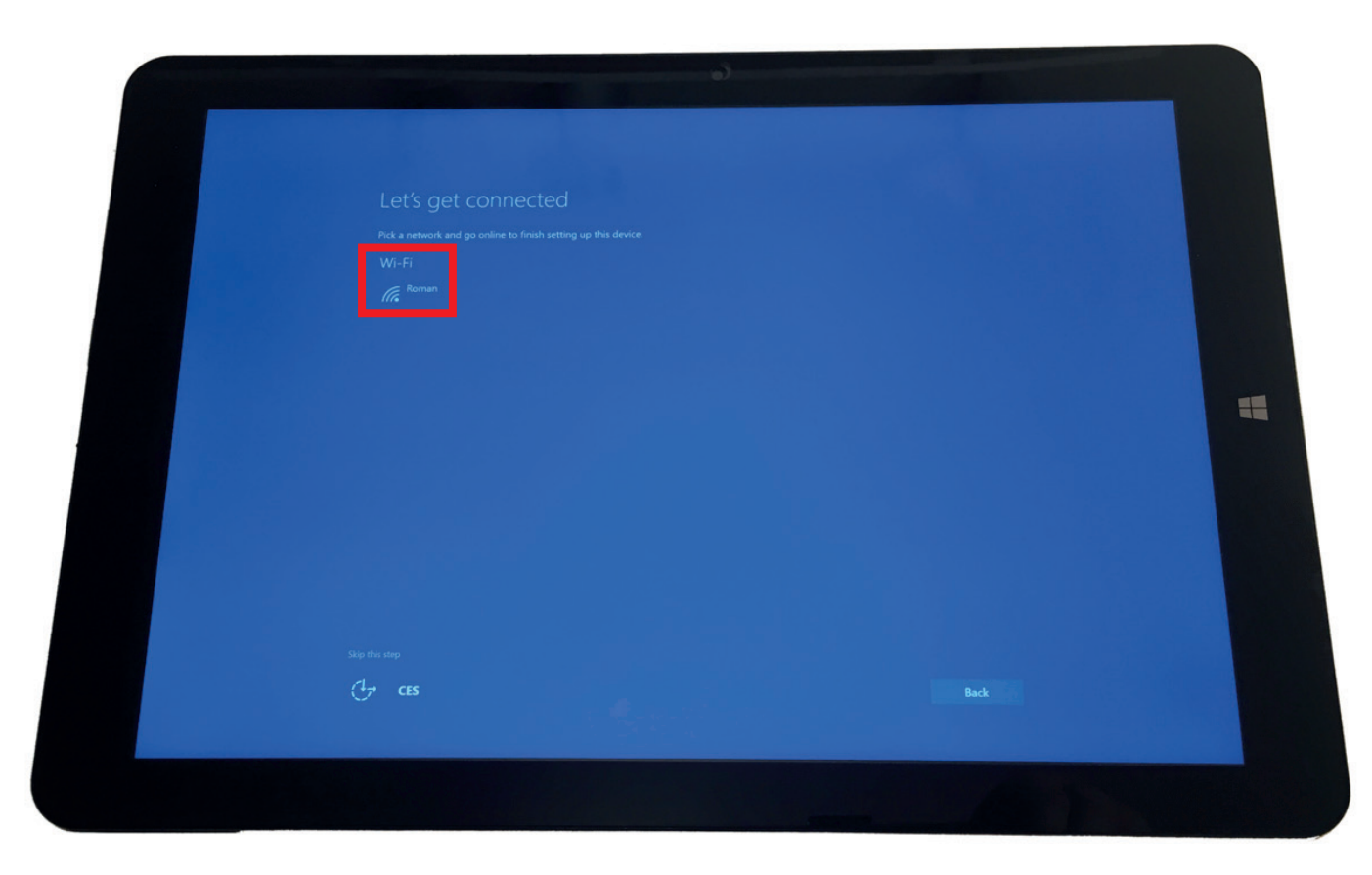

## V DALŠÍM OKNĚ PŘIPOJÍME ZAŘÍZENÍ K VAŠÍ WIFI SÍTI. ZAŘÍZENÍ SAMO NAJDE SÍŤ A VY JI KLEPNUTÍM VYBERETE

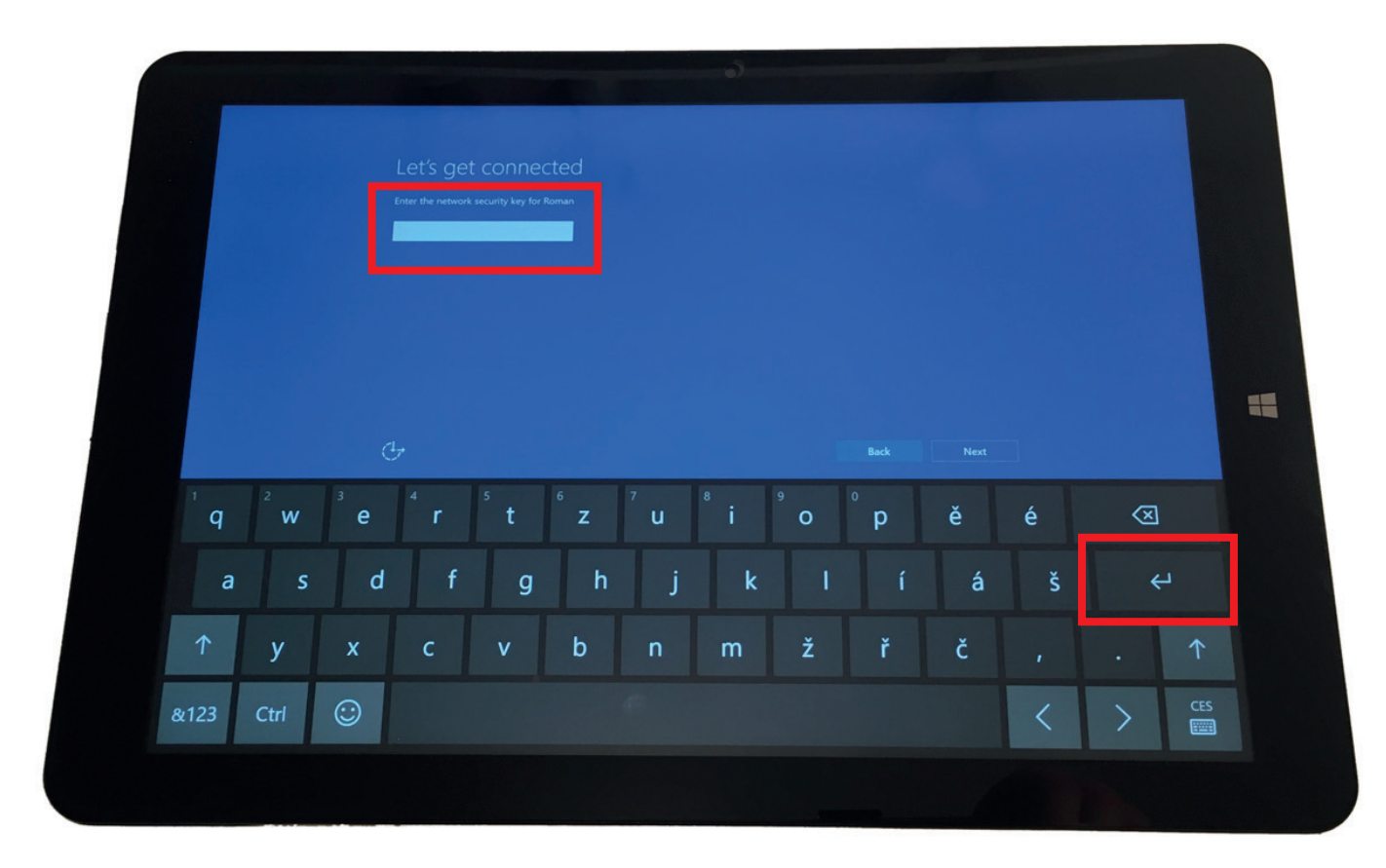

## KLEPNĚTE DO POLÍČKA PRO HESLO A VEPIŠTE SVÉ HESLO K PŘIPOJENÍ DO WIFI SÍTI A STISKNĚTE ENTER

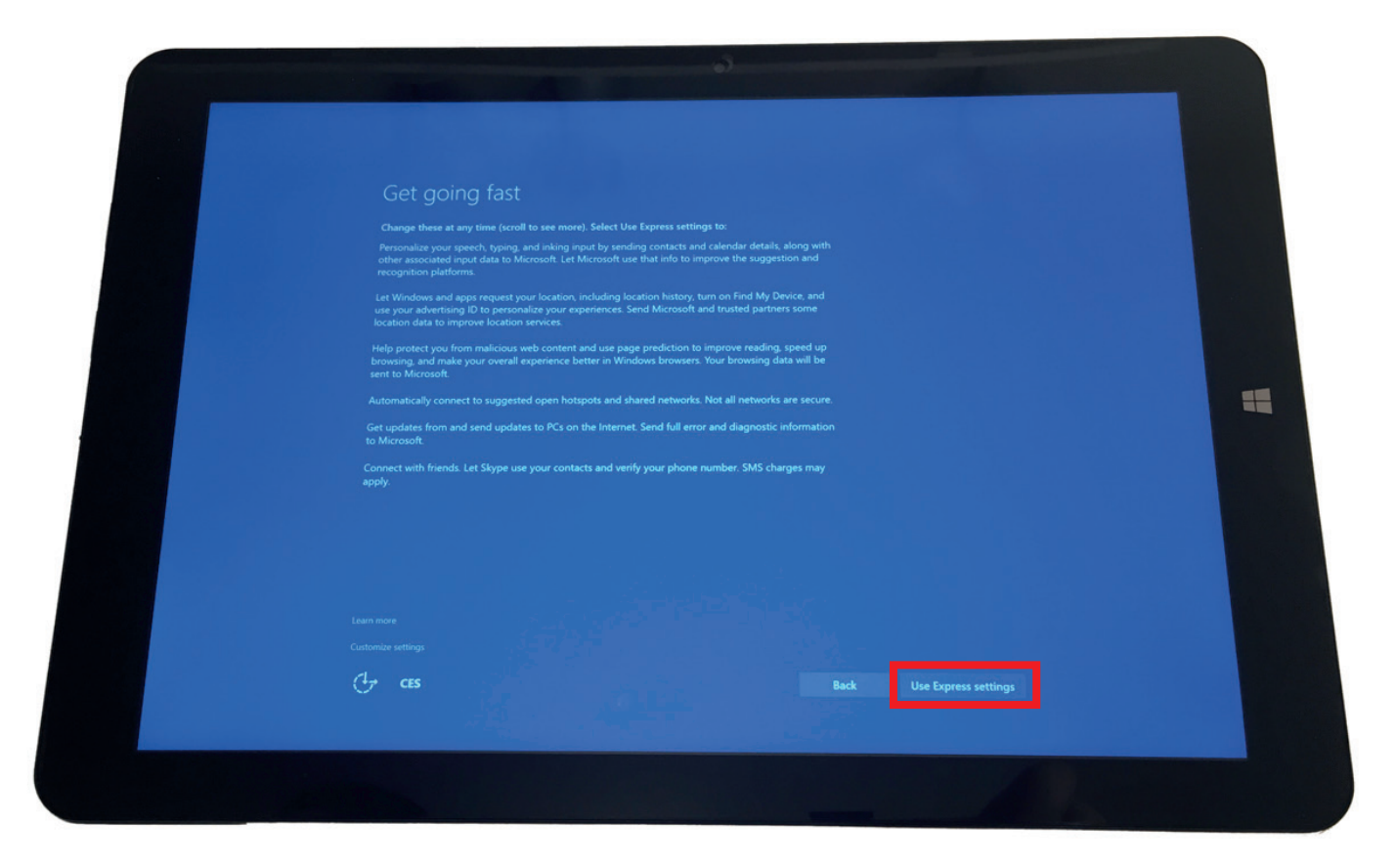

### V DALŠÍM OKNĚ KLEPNĚTE NA MOŽNOST **Use Express settings**

-

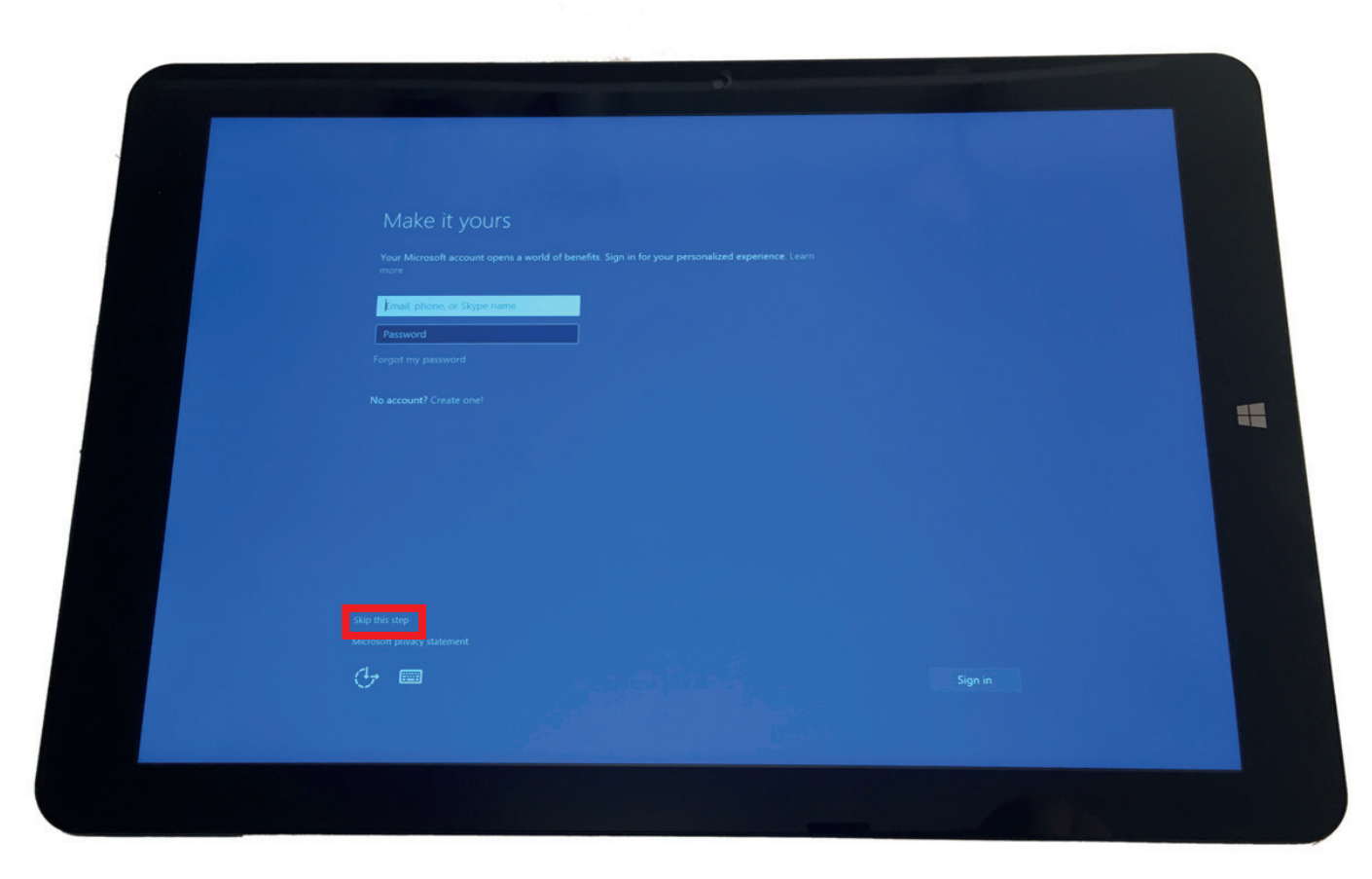

#### PO CHVÍLI SE VÁM OBJEVÍ OKNO S MOŽNOSTÍ VYTVOŘENÍ ÚČTU. TENTO KROK MŮŽEME PŘESKOČIT KLEPNUTÍM NA VOLBU **Skip this step**

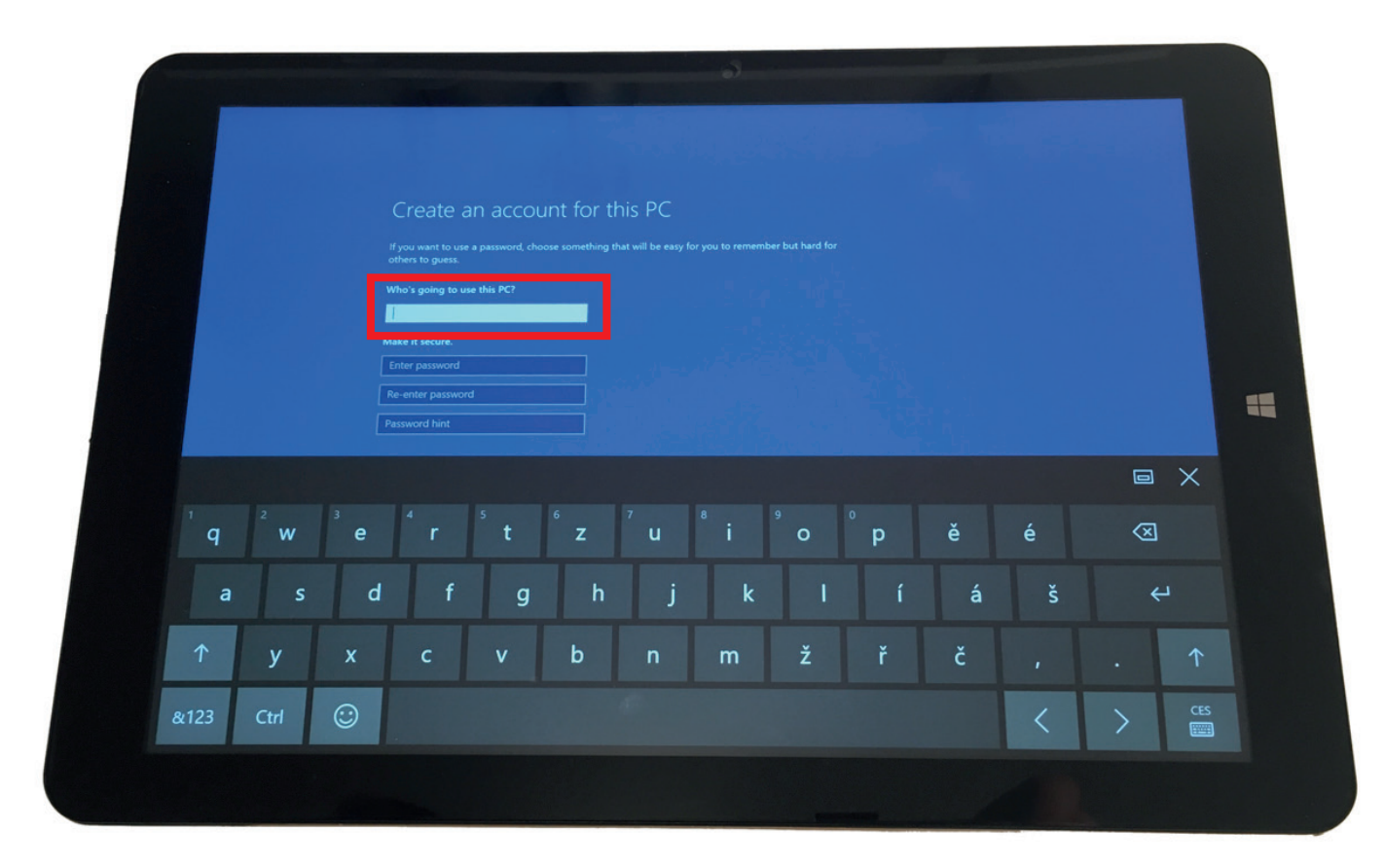

### V DALŠÍM KROKU SI POJMENUJTE ZAŘÍZENÍ NAPŘ. CHUWI A KLEPNĚTE NA MOŽNOST Next

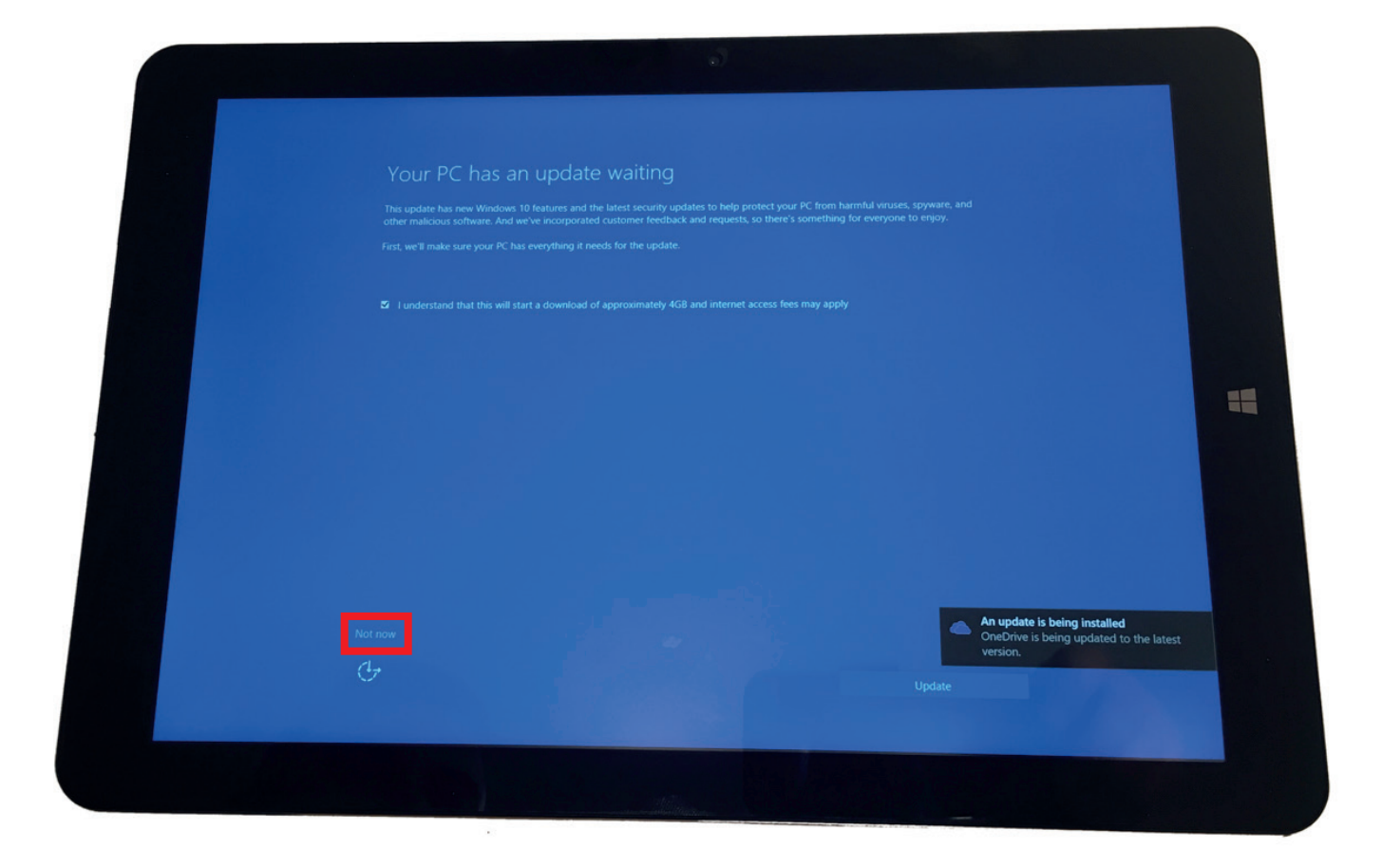

#### V DALŠÍM OKNĚ NÁM ZAŘÍZENÍ NABÍZÍ MOŽNOST AKTUALIZACE. TUTO MOŽNOST NYNÍ PŘESKOČÍME KLEPNUTÍM NA VOLBU **Not now**

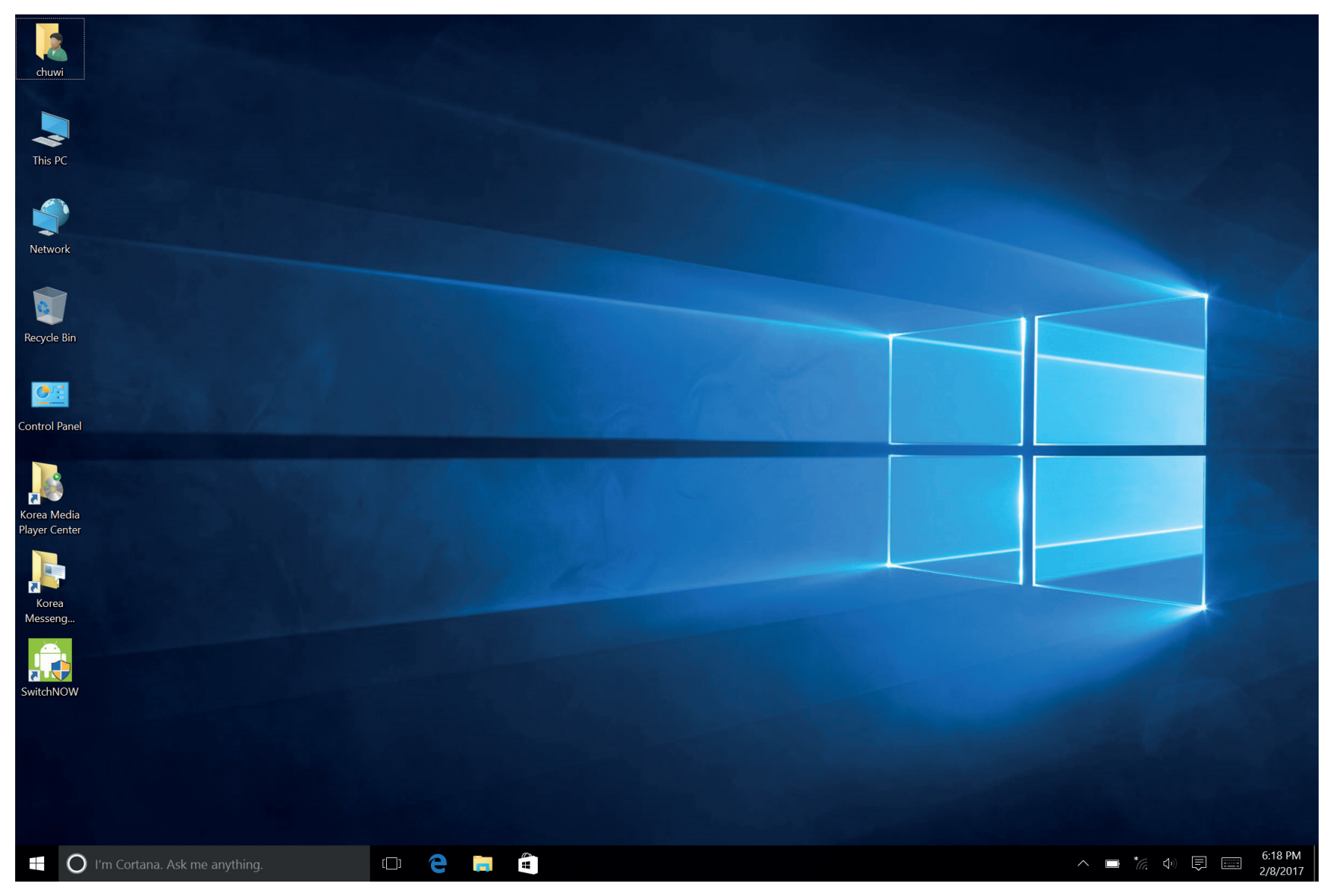

#### NYNÍ SE NÁM ZAŘÍZENÍ SPUSTILO V SYSTÉMU WINDOWS 10

\* je možné, že se zařízení během prvního spuštění restartuje, prosím nevypínejte ho a vyčkejte na zobrazení jednoho z nastavovacích oken